## СОДЕРЖАНИЕ.

| 1. Настройка IIS            | 1  |
|-----------------------------|----|
| 2. Установка Свод-ВЕБ       | 8  |
| 3. Часто задаваемые вопросы | 12 |

## 1. Настройка IIS

Данный раздел относится как к системам, где требуется настройка уже установленного вебприложения, так и для предварительной настройки компонентов ОС перед установкой веб-приложения.

- 1.1. Перед установкой веб-приложения необходимо убедиться, что в системе установлены следующие компоненты:
  - Microsoft .NET Framework версии не ниже 3.5 SP1
  - В оснастке «Добавление/удаление компонентов Windows» должны быть отмечены компоненты «Сервер приложений»(«IIS»), «ASP.NET», «Средства управления IIS» (названия компонентов могут отличаться в зависимости от версии Windows). Пример установки необходимых компонентов в ОС Windows 2008 server:

✓ Совместимость метабазы IIS 6 (Установлено)
 ✓ Совместимость WMI в IIS 6 (Установлено)
 ✓ Службы сценариев IIS 6 (Установлено)
 ✓ Консоль управления IIS 6 (Установлено)

| C              |                                                                                                    |
|----------------|----------------------------------------------------------------------------------------------------|
| Служоы ролеи   | Выберите службы ролей, устанавливаемые для роли сервера "Ве                                                                                                    |
| Подтверждение  | ⊆лужбы роли:                                                                                                    |
| Ход выполнения | 🖃 🔲 Веб-сервер (Установлено)                                                                                                    |
| Результаты     | <ul> <li>Основные возможности НТТР (Установлено)</li> <li>Статическое содержимое (Установлено)</li> <li>Стандартный документ (Установлено)</li> <li>Обзор каталогов (Установлено)</li> <li>Обзор каталогов (Установлено)</li> <li>Ошибки НТТР (Установлено)</li> <li>Ошибки НТТР (Установлено)</li> <li>Перенаправление НТТР (Установлено)</li> <li>Веб-публикация DAV</li> <li>Разработка приложений (Установлено)</li> <li>АSP.NET (Установлено)</li> <li>Расширяемость .NET (Установлено)</li> <li>ASP</li> <li>СGI (Установлено)</li> </ul> |
|                | <ul> <li>Расширения ISAPI (Установлено)</li> <li>Фильтры ISAPI (Установлено)</li> <li>Включения на стороне сервера (SSI)</li> <li>Веботоспособность и визспостика (Установлено)</li> <li></li> <li>Средства управления (Установлено)</li> </ul>                                                                                                    |
|                | <ul> <li>✓ Консоль управления IIS (Установлено)</li> <li>✓ Сценарии и средства управления IIS (Установлен</li> </ul>                                                                                                    |
|                | <ul> <li>Служба управления (Установлено)</li> <li>Совместимость управления IIS 6 (Установлено)</li> </ul>                                                                                                    |

**Примечание**: рекомендуется последовательность "сперва установка IIS, потом – .NET Framework". Дело в том, что вновь установленный IIS не может работать с ASP.NET. .NET Framework в процессе своей установки вносит в конфигурацию IIS изменения, необходимые для корректной работы того с ASP.NET. Однако, если IIS был установлен последним, переустанавливать .NET Framework не требуется, вместо этого достаточно выполнить п. 1.5. данного руководства.

- 1.2. Перед установкой/удалением веб-приложения остановить IIS.
- 1.3. В настройках IIS6 (windows 2003) необходимо убедиться, что разрешен запуск приложений ASP.NET 2.0.50727, либо ASP.NET 2.0.50727 (32-bit) в 64-битных версиях:

| 🐚 Internet Information Servic                                                                               | es (IIS) Manager                                                                                                    |                                                                                                    |                                                                                                    | - 🗆 🗵 |
|----------------------------------------------------------------------------------------------------|----------------------------------------------------------------------------------------------------|----------------------------------------------------------------------------------------------------|----------------------------------------------------------------------------------------------------|-------|
| 5 Elle Action Yiew Window ← → €                                                                             | / Help<br>  😪 💷   🖳   ▶ 💷                                                                                                    |                                                                                                    |                                                                                                    | -8×   |
| Internet Information Services  WEBBUDGET (local comput  Application Pools  Web Sites  Web Service Extension | Web Service Extensions          Allow         Prohibit         Properties         Tasks         Add a new Web service extension         Allow all Web service extensions for a specific application         Prohibit all Web service extensions         Open Help | ✓       Web Service Extension         ✓       All Unknown CGI Extensions         ✓       All Unknown ISAPI Extensions         ▲       Active Server Pages         ▲       ASP.NET v2.0.50727         ▲       ASP.NET v2.0.50727 (32-bit)         ▲       ASP.NET v4.0.30319         ■       Internet Data Connector         ●       Server Side Includes         ●       WebDAV | Status<br>Prohibited<br>Prohibited<br>Allowed<br>Allowed<br>Allowed<br>Prohibited<br>Prohibited<br>Prohibited |       |
|                                                                                                    | Extended V scandard V                                                                                                    |                                                                                                    |                                                                                                    |       |

1.4. Если на компьютере установлена не одна версия ASP.NET, либо менялась конфигурация IIS и/или .NET Framework, необходимо зарегистрировать требуемую версию ASP.NET, прописав команду:

| CODE                                                               |
|--------------------------------------------------------------------|
| C:\WINDOWS\Microsoft.NET\Framework\v2.0.50727\aspnet_regiis.exe -i |

В результате выполнения данной команды должно появиться окно с информацией о процессе установки:

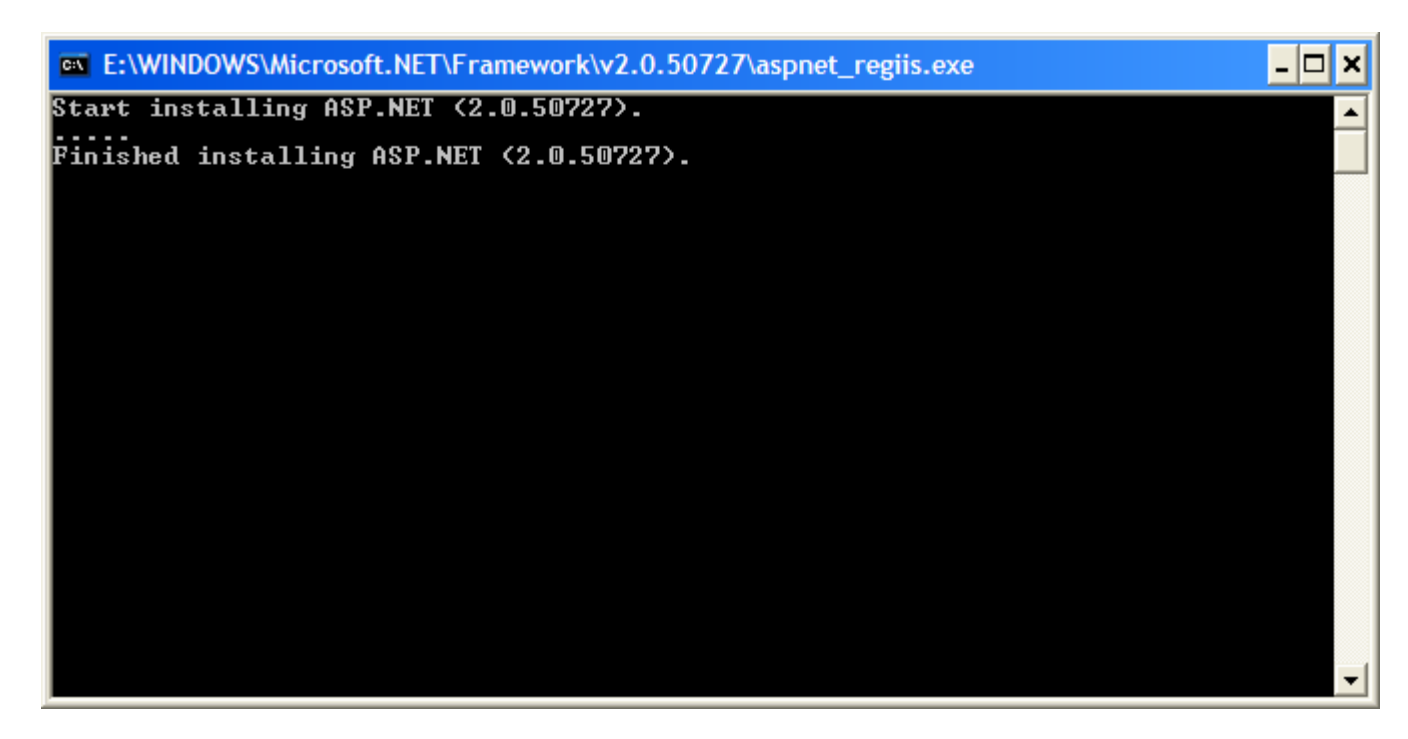

**Примечание**: Косвенный симптом этой проблемы – ошибки в журнале Windows о проблемах с ASP.NET библиотеками.

1.5. Для повышения надежности рекомендуется установка каждого веб-приложения в отдельную группу (пул) приложений: «диспетчер служб IIS — группы приложений (application pools)». Оснастка — диспетчер IIS. Пул DefaultAppPool создается по умолчанию, его использовать не рекомендуется.

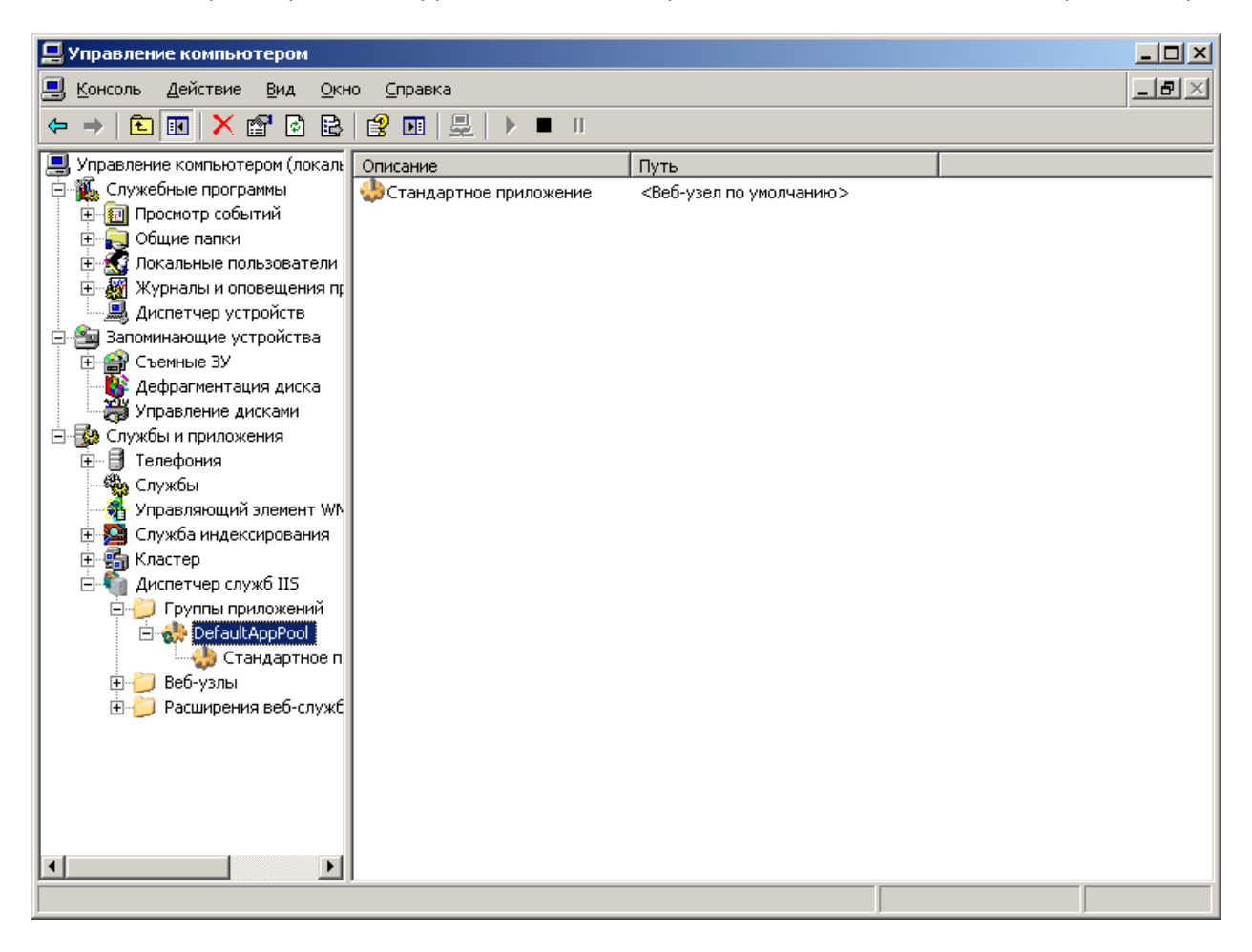

Создаем пул приложений (пример для IIS6):

| Добавление группы приложений                        |
|-----------------------------------------------------|
| Код группы приложений: svod_bool                    |
| Настройка группы приложений                         |
| Использовать шаблон настроек                        |
| О Использовать в качестве шаблона группу приложений |
| Има группы приложений: DefaultAppPool               |
| ОК Отмена <u>С</u> правка                           |

В IIS7 (OC Windows 7 / Windows 2008 server) при создании пула необходимо указать классический режим управляемого конвейера, как показано на рисунке:

| Добавление пула приложений 🛛 📪 🗙         |
|------------------------------------------|
| <u>И</u> мя:                             |
| svod_pool                                |
| Версии среды .NET Framework:             |
| Платформа .NET Framework, версия v2.0. 💌 |
| Режим управляемого конвейера:            |
| Классический                             |
| Немедленный запуск пула приложений       |
| ОК Отмена                                |

1.6. **Данный пункт должен выполняться только на 64-разрядных версиях ОС Windows.** Необходимо перевести рабочий процесс IIS в 32 битный режим (необходимо для печати в своде-WEB).

1.6.1. IIS 6 (Windows 2003) Для этого выполнить команду:

| CODE                                                                                              |   |
|---------------------------------------------------------------------------------------------------|---|
| cscript %SYSTEMDRIVE%\inetpub\adminscripts\adsutil.vbs SET W3SVC/AppPools/Enable32bitAppOnWin64 1 | L |

1.6.2. IIS 7.x (Windows 2008 и выше). В дополнительных параметрах пула приложения, в котором выполняется свод-веб, установить параметр «Разрешены 32-разрядные приложения» в True:

|                | (Общие)                                                                                                    |                                                                                                    | * |
|----------------|----------------------------------------------------------------------------------------------------|----------------------------------------------------------------------------------------------------|---|
|                | Версия среды .NET Framework                                                                                                    | v2.0                                                                                                    |   |
|                | Длина очереди                                                                                                    | 1000                                                                                                    | = |
|                | Запускать автоматически                                                                                                    | True                                                                                                    | - |
|                | Имя                                                                                                    | Classic .NET AppPool                                                                                                    |   |
|                | Разрешены 32-разрядные приложе                                                                                                    | ни True                                                                                                    |   |
|                | Режим управляемого конвейера                                                                                                    | Classic                                                                                                    |   |
| Ξ              | Защита от частых сбоев                                                                                                    |                                                                                                    |   |
|                | Включен                                                                                                    | True                                                                                                    |   |
|                | Интервал сбоев (в минутах)                                                                                                    | 5                                                                                                    |   |
|                | Исполняемый файл при завершени                                                                                                    | IN E                                                                                                    |   |
| _              | Максиции сбоор                                                                                                    | 5                                                                                                    | * |
| [е<br>св<br>пр | nable32BitAppOnWin64] Если на 64-р<br>юйство имеет значение True, рабочи<br>риложений, должны работать в режи<br>роцессы в режиме WOW64 являются | ния<br>назрядной версии операционной системы<br>ие процессы, обслуживающие пул<br>име WOW64 (Windows on Windows64).<br>я 32-разрядными и загружаются только |   |

1.7. Далее выбираем созданный пул приложений, под которым должно выполняться веб-приложение, и вызываем его свойства. На вкладке «перезапуск» выставляем перезапуск процесса каждый день в полночь и ограничение по памяти (в Windows 2003 примерные ограничения составляют <1Гб для 32битной и <2Гб для 64битной системы). Периодический перезапуск можно убрать.</p>

| Диспетчер служб IIS Консовь Лействие Виг                                                                                                    |                                                                                                    |            |
|----------------------------------------------------------------------------------------------------|----------------------------------------------------------------------------------------------------|------------|
| <ul> <li>Службы IIS</li> <li>Службы IIS</li> <li>WEBBUDGET (локальный</li> <li>Группы приложений</li> <li>PofaultAppPool</li> <li>Be6-узлы</li> <li>Pасширения веб-слу</li> </ul> | войства: DefaultAppPool Перезапуск Быстродействие Работоспособность Удостоверение Перезапускать рабочие процессы через (мин): Перезапускать рабочие процессы (число запросов): | 740<br>000 |
|                                                                                                    | Вторичное использование памяти<br>Перезапускать рабочие процессы при чрезмерном использовании памяти                                                                           | 4:         |
|                                                                                                    | Максимальный размер <u>в</u> иртуальной памяти (в МБ):                                                                                                    | 700        |
|                                                                                                    | Максимальный размер <u>и</u> спользуемой памяти (в МБ):                                                                                                    | 192        |
|                                                                                                    | ОК Отмена Применить Сг                                                                                                    | правка     |

Далее в свойствах уже установленных приложений делается привязка сайта и пула в свойствах узла.

|                               | A CONTRACTOR OF A CONTRACTOR OF A CONTRACTOR O                                                                                                    |
|-------------------------------|----------------------------------------------------------------------------------------------------|
| г Документы                   | Безопасность каталога                                                                                                    |
| при подключении к ресурсу:    |                                                                                                    |
| каталог данного компьютера    |                                                                                                    |
| общая папка другого компью    | тера                                                                                                    |
| по <u>с</u> тоянный адрес URL |                                                                                                    |
| :\inetpub\wwwroot\WebBudget\  | O <u>6</u> 30p                                                                                                    |
| 19                            |                                                                                                    |
| Бюджет-WEB                    | <u>У</u> далить                                                                                                    |
| <Веб-узел по умолчанию        | 1000000                                                                                                    |
| Только сценарии               | настроика                                                                                                    |
| DefaultAppPool                | Выгрузить                                                                                                    |
|                               |                                                                                                    |
|                               | Г Документы<br>при подключении к ресурсу:<br>каталог данного компьютера<br>общая папка другого компьют<br>постоянный адрес URL<br>::\inetpub\wwwroot\WebBudget\<br>::\inetpub\wwwroot\WebBudget\<br>::\inetpub\wwwroot\\inetpub\wwwroot\WebBudget\<br>::\inetpub\wwwroot\\in |

1.8. Если есть избыток процессорного времени и ОЗУ на сервере, можно сделать запуск одновременно нескольких рабочих процессов сервера (для более полного использования памяти). В числе рабочих процессов вкладки «быстродействие», указываем их количество. Кол-во \* макс память \* кол-во приложений не должно превышать RAM – 1Гб.

| юйства: DefaultAppPool                    |                                 | ?                |
|-------------------------------------------|---------------------------------|------------------|
| Перезапуск Быстродейств                   | зие  Работоспособность   Удост  | оверение         |
| Таймаут простоя                           |                                 |                  |
| Выключать рабочие г<br>(время в минутах): | процессы при простое            | 20               |
| Предел очереди запросо                    | )6                              |                  |
| 🔽 🗇 предельная длина оч                   | нереди запросов ядра (число зап | росов): 🛨 1000   |
| - Включить наблюдени                      | ие за использованием процессора | ı                |
| Ма <u>к</u> симальное исполь              | ъзование процессора (в процента | x): 100          |
| Интервал обновления                       | я данных (в минутах):           | ÷ 5              |
| Действие, в <u>ы</u> полняем              | мое при превышении предельног   | о использования: |
|                                           | Действие отсутствует            | ×                |
| Веб-сад                                   |                                 |                  |
| Максимальное число                        | рабочи <u>х</u> процессов:      | 1                |
|                                           | ОК Отмена Пом                   | иенить Справка   |

**Примечание**: Данные изменения настроек веб-узла работают только с установленным режимом работы кэша CACHE\_MODE = 1 в web.config (см. п.1.9).

Если установить режим работы кэша=0, то с данными настройками приложение корректно работать не будет.

1.9. В файле web.config установленного приложения устанавливаем следующий ключ:

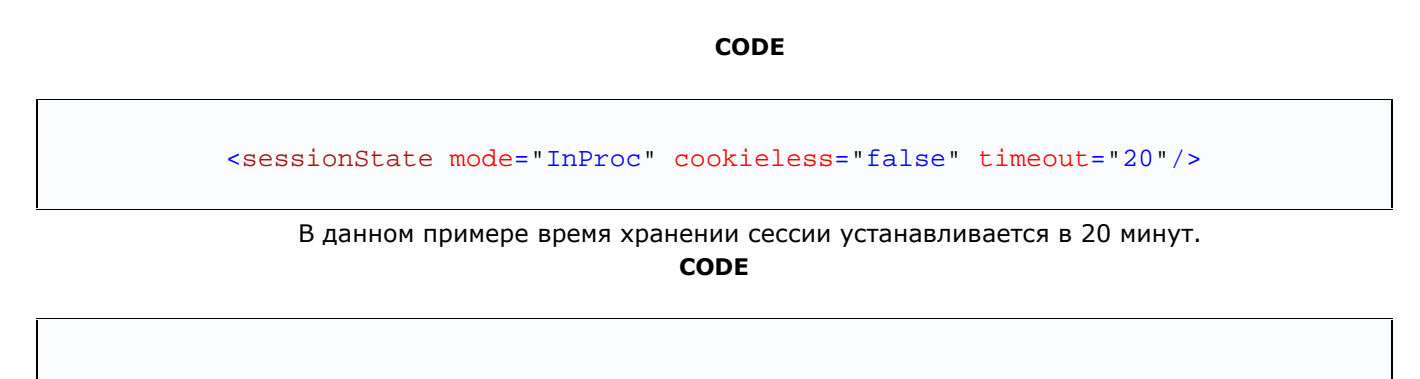

<add key="CACHE\_MODE" value="1" />

В данном примере режим работы кеша устанавливается в 1 (сессия + сериализация в файлы, т.е. при потере сессий в результате рестарта IIS, происходит восстановление объектов из файлов в сессию).

1.10. Настройка Свод-веб для работы в NLB-кластере (поддерживается только в версиях 3.3.7 и выше)

1.10.1. Установить следующие ключи в файле web.config:

CODE

<sessionState mode="SQLServer" sqlConnectionString="data source=<имя SQLcepвepa>;uid=<Логин>;pwd=<Пароль>;" cookieless="false" timeout="20"/>

<add key="CACHE\_MODE" value="4" />

1.10.2. В каталоге C:\WINDOWS\Microsoft.NET\Framework\v2.0.50727\ веб-сервера выполнить следующую команду:

CODE aspnet\_regsql.exe -S <имя SQL-cepвepa> -ssadd -U =<Логин> -P <Пароль> sstype p 2.1. Если делается обновление программы, рекомендуется удалить предыдущую версию:

| 👸 Установка и                                                                                                    | удаление программ                                                         |                | _ [            | IX |
|----------------------------------------------------------------------------------------------------|---------------------------------------------------------------------------|----------------|----------------|----|
|                                                                                                    | Установленные программы: 🔲 Показать обновления 🖸                          | ортировка: Имя |                | •  |
| удаление<br>программ                                                                                                    | 🗎 Архиватор WinRAR                                                        | Размер         | 3,65MB         | -  |
|                                                                                                    | 🔣 Бюджет-WEB                                                              | Размер         | 36,95MB        |    |
| - Tel - Tel | 🔀 Обновление VDS 1.1 для R2                                               |                |                |    |
| <u>У</u> становка<br>программ                                                                                                    | 🜈 Свод-WEB                                                                | Размер         | <u>28,82MB</u> |    |
| <u> </u>                                                                                                    | <u>Чтобы получить сведения о поддержке, щелкните здесь.</u>               | Используется   | <u>редко</u>   |    |
|                                                                                                    | Чтобы заменить программу или удалить ее, щелкните "Заменить или удалить". | Изменить       | Удалить        |    |
| Компонентов                                                                                                    | 🐻 Сервис загрузки документов                                              | Размер         | 0,60MB         |    |
| WINDOWS                                                                                                    | 🔀 Сервис обновлений Web (UpdateWebService)                                | Размер         | 2,08M6         |    |
|                                                                                                    | 🕞 Служба сервиса кэша (CacheService)                                      | Размер         | 2,57MB         |    |
|                                                                                                    | 📑 Управление сервис-службами (WindowsServiceManager)                      | Размер         | 2,39MB         |    |
|                                                                                                    | 🔂 Хранилище-WEB                                                           | Размер         | 31,00MB        |    |
|                                                                                                    | 🛃 Языковой пакет Microsoft .NET Framework 3.5 SP1 — RUS                   | Размер         | 37,43MB        | •  |

2.2. Рекомендуется очистить содержимое папок TEMP, OUT, DBF, EOD в каталоге установки (либо выполнить командный файл clean.bat).

2.3. Запустить программу установки setup.exe.

2.4. Во время установки необходимо указать виртуальный каталог и созданный пул приложений. В поле «виртуальный каталог» прописать желаемое имя ресурса (например, svod или svod\_web):

| 🙀 Свод-WEB                                                                                                    |  |  |  |
|----------------------------------------------------------------------------------------------------|--|--|--|
| Выбор адреса для установки                                                                                                    |  |  |  |
| КЕЙСИСТЕМС                                                                                                    |  |  |  |
| Установщик установит "Свод-WEB" в следующее веб-расположение.                                                                     |  |  |  |
| Для установки в это веб-расположение нажмите кнопку "Далее". Для установки в другое<br>веб-расположение введите нужный путь ниже. |  |  |  |
| В <u>е</u> б-узел:                                                                                                    |  |  |  |
| Веб-узел по умолчанию 💌 Место на дисках                                                                                           |  |  |  |
|                                                                                                    |  |  |  |
| WebDKSsetup                                                                                                    |  |  |  |
| Пул приложений:                                                                                                    |  |  |  |
| svod_pool                                                                                                    |  |  |  |
|                                                                                                    |  |  |  |
|                                                                                                    |  |  |  |
| Отмена < <u>Н</u> азад Далее >                                                                                                    |  |  |  |

2.5. В следующем окне ввести требуемые данные о БД и пути к шаблонам для печати:

| <mark>₽Свод-WEB</mark><br>Настрои́ки базы данных<br>КЕЙСИСТЕМС |
|----------------------------------------------------------------|
| Пожалуйста введите имя сервера, базы данных и путь к шаблонам  |
| Сервер                                                         |
| sql2005cluster                                                 |
| База данных                                                    |
| svod                                                           |
| Путь к шаблонам                                                |
| C:\Inetpub\wwwroot\Svod_Web\Report                             |
|                                                                |
|                                                                |
| Отмена < <u>Н</u> азад Д <u>а</u> лее >                        |

2.6. В зависимости от используемой версии Windows, может выйти следующий вопрос, в ответ на который надо ввести «у» и нажать Enter:

| 🔤 C:\WINDOWS\system32\cmd.exe                                                                                                    |  |  |
|----------------------------------------------------------------------------------------------------|--|--|
| MIME-расширение ".htm" успешно добавлено в "IIS://localhost/W3SVC/1/Root/Svod_We<br>b/temp/report/excel"                                                                                       |  |  |
| C:\inetpub\wwwroot\Svod_Web>rem <sup>ц</sup> хушёЄЁрЎш Ёрё°шЁхэшщ фы ъюьяЁхёёшш                                                                                                    |  |  |
| C:\inetpub\wwwroot\Svod_Web>rem cscript.exe add_comp_ext.vbs "/W3SVC/Filters/Com<br>pression/gzip" "Dynamic" "asp" "dll" "exe" "aspx"                                                          |  |  |
| C:\inetpub\wwwroot\Svod_Web>rem cscript.exe add_comp_ext.vbs "/W3SUC/Filters/Com<br>pression/gzip" "Static" "xslt" "css" "htm" "html" "jav" "js" "inc"                                         |  |  |
| C:\inetpub\wwwroot\Svod_Web>rem cscript.exe add_comp_ext.vbs "/W3SVC/Filters/Com<br>pression/deflate" "Dynamic" "asp" "dll" "exe" "aspx"                                                       |  |  |
| C:\inetpub\wwwroot\Svod_Web>rem cscript.exe add_comp_ext.vbs "/W3SVC/Filters/Com<br>pression/deflate" "Static" "xslt" "css" "htm" "html" "jav" "js" "inc"                                      |  |  |
| C:\inetpub\wwwroot\Svod_Web>net stop iisadmin<br>Следующие службы являются зависимыми от службы "Служба IIS Admin".<br>Останов службы "Служба IIS Admin" приведет также к останову этих служб. |  |  |
| Служба веб-публикации<br>HTTP SSL                                                                                                    |  |  |
| Продолжить операцию? (Y-да/N-нет) [N]: n                                                                                                    |  |  |
|                                                                                                    |  |  |
|                                                                                                    |  |  |
|                                                                                                    |  |  |
|                                                                                                    |  |  |
|                                                                                                    |  |  |
| Отмена < Назад Далее >                                                                                                    |  |  |

2.7. Дождаться завершения установки:

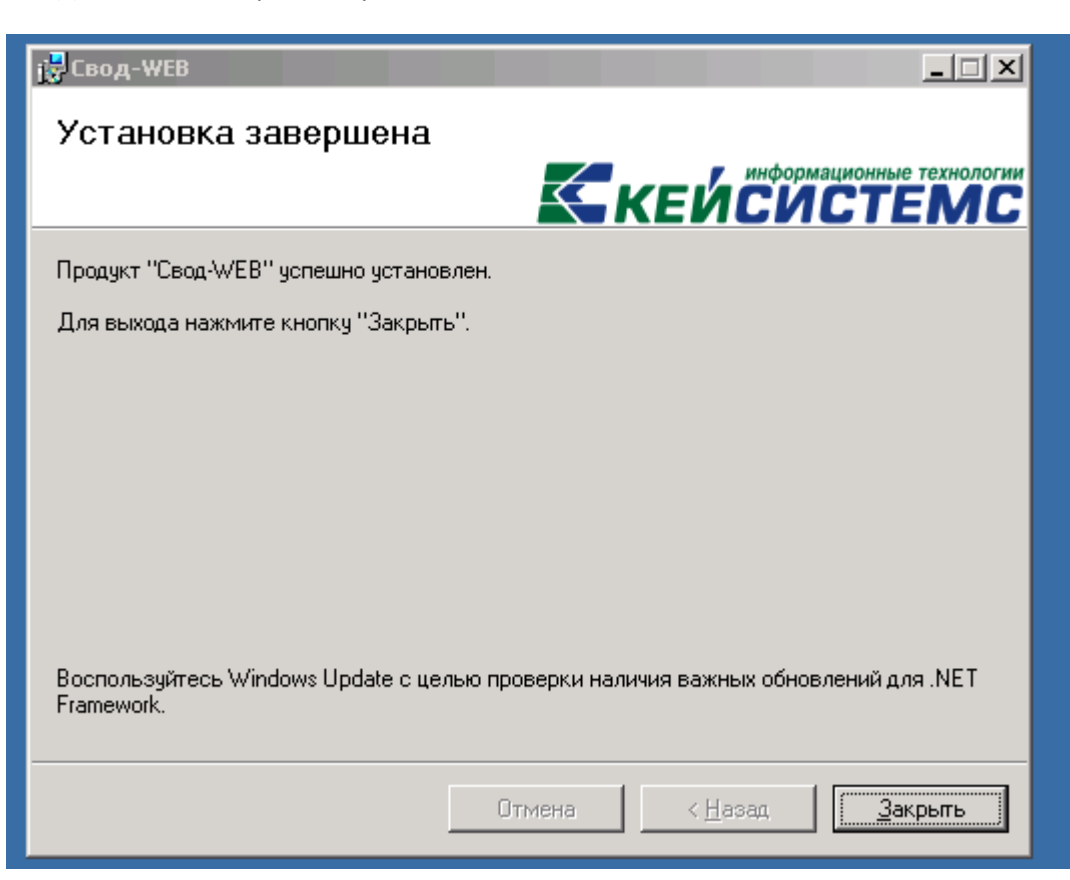

## 3. Часто задаваемые вопросы

3.1. При печати отчетов из свод-web у всех пользователей появляется ошибка:

Поставщик "VFPOLEDB.1" не зарегистрирован на локальном компьютере.

-----

Выполнить следующую команду в каталоге установки свода-веб:

regsvr32 vfpoledb.dll

## 3.2. Очень медленно выполняются все действия в своде-веб (как и в своде-КС).

Проблема может быть в низкой скорости обмена данными с SQL-сервером (несмотря на высокоскоростное сетевое подключение). Признаки данной проблемы:

- SQL сервер работает под управлением Windows 2003, а WWW-сервер (свод-КС) под управлением Windows Vista/7/2008
- Нагрузка на серверы в пределах допустимого, все локальные программы выполняются быстро, но время выполнения всех SQL-запросов (можно поглядеть при помощи SQL Management Studio, либо другой аналогичной программы) очень велико.

-----

Для просмотра текущих значений параметров выполнить следующую команду:

netsh interface tcp show global

Если параметр Autotuning level (Уровень автонастройки окна получения) не отключен, выполнить следующую команду:

netsh interface tcp set global autotuning=disabled